## Why can't I select a shipping method in the checkout on the website?

**1.** In your shopping cart, select "Proceed To Checkout"

| SHOPPING C | ART                                                                                 |                                          | Reference Code *                                               |
|------------|-------------------------------------------------------------------------------------|------------------------------------------|----------------------------------------------------------------|
| <b>MAR</b> | Genuine Nissan GU Patrol Upper Floor Gearstick Rubber Boot<br>74963VB000<br>\$76.04 |                                          | Your Reference Code Create Quote                               |
|            | Item Price<br>Quantity<br>Stock<br>The Remove                                       | \$76.04<br>v 1 ^<br>In Stock<br>C Update | Applied Discount Code<br>Discount Code *<br>Your Discount Code |
| EMPTY CART |                                                                                     | CONTINUE SHOPPING                        | Apply Discount TOTAL : \$76.04 Proceed To Checkout             |

At the bottom of the checkout screen you'll see **"Your Checkout Progress".** Select **"CHANGE"** next to "SHIPPING ADDRESS" and it will take you to the **"EDIT SHIPPING ADDRESS"** screen:

| CHECKOUT PROGRESS                                                                                                    |                                                                                          |                                                                   |                                              |                               |
|----------------------------------------------------------------------------------------------------|------------------------------------------------------------------------------------------|-------------------------------------------------------------------|----------------------------------------------|-------------------------------|
| IG ADDRESS   CHANGE                                                                                                    | SHIPPING ADDRESS   CHANGE                                                                | SHIPPING METHOD                                                   | IOD   CHANGE                                 | PAYMENT METHOD                |
| trolapart Navarapart<br>ustrial Park Drive<br>ALE VIC 3140<br>Ilia                                                                                    | Mr. Patrolapart Navarapart<br>39 Industrial Park Drive<br>LILYDALE VIC 3140<br>Australia | Add Now                                                           |                                              | Still to add                  |
| EDIT SHIPPING                                                                                                    | ADDRESS                                                                                  |                                                                   |                                              |                               |
|                                                                                                    |                                                                                          |                                                                   |                                              |                               |
| First Name *                                                                                                    |                                                                                          | Last Name *                                                       |                                              | * Required Field              |
| First Name *                                                                                                    |                                                                                          | Last Name *                                                       |                                              | * Required Field              |
| First Name *<br>Mr. Patrolapart<br>Phone Number                                                                                                    | Mobile Number *                                                                          | Last Name *<br>Navarapart                                         | Email *                                      | * Required Field              |
| First Name *<br>Mr. Patrolapart<br>Phone Number<br>03 9735 9099                                                                                       | Mobile Number *<br>03 9735 9099                                                          | Last Name *<br>Navarapart                                         | Email *                                      | * Required Field              |
| First Name *<br>Mr. Patrolapart<br>Phone Number<br>03 9735 9099<br>Address Line 1 *                                                                   | Mobile Number *<br>03 9735 9099                                                          | Last Name *<br>Navarapart<br>Address Line 2                       | Email *<br>sales@patrolapar                  | * Required Field<br>rt.com.au |
| First Name *<br>Mr. Patrolapart<br>Phone Number<br>03 9735 9099<br>Address Line 1 *<br>39 Industrial Park Drive                                       | Mobile Number *<br>03 9735 9099                                                          | Last Name * Navarapart Address Line 2 Please fill in your Address | Email * sales@patrolapar                     | * Required Field<br>rt.com.au |
| First Name *<br>Mr. Patrolapart<br>Phone Number<br>03 9735 9099<br>Address Line 1 *<br>39 Industrial Park Drive<br>Country *                          | Mobile Number *<br>03 9735 9099                                                          | Last Name * Navarapart Address Line 2 Please fill in your Address | Email *<br>sales@patrolapar<br>s Line 2      | • Required Field              |
| First Name *<br>Mr. Patrolapart<br>Phone Number<br>03 9735 9099<br>Address Line 1 *<br>39 Industrial Park Drive<br>Country *<br>Australia             | Mobile Number *<br>03 9735 9099                                                          | Last Name * Navarapart Address Line 2 Please fill in your Address | Email *<br>sales@patrolapar<br>s Line 2      | *Required Field               |
| First Name *<br>Mr. Patrolapart<br>Phone Number<br>03 9735 9099<br>Address Line 1 *<br>39 Industrial Park Drive<br>Country *<br>Australia<br>Suburb * | Mobile Number *<br>03 9735 9099                                                          | Last Name * Navarapart Address Line 2 Please fill in your Address | Email * sales@patrolapar s Line 2 Postcode * | *Required Field               |

 Make sure your name, phone number, email, Address Line 1 and Country are correct then delete what you currently have entered in Suburb, State and Postcode so that they are completely blank.

## Why can't I select a shipping method in the checkout on the website?

3. Begin typing your suburb and wait for a drop-down box to appear:

| Suburb *                  |  |  |  |
|---------------------------|--|--|--|
| LilydaLE                  |  |  |  |
| LILYDALE, NSW, 2460       |  |  |  |
| LILYDALE, VIC, 3140       |  |  |  |
| LILYDALE, QLD, 4344       |  |  |  |
| LILYDALE, TAS, 7268       |  |  |  |
| NORTH LILYDALE, TAS, 7268 |  |  |  |

4. Select the option which has your correct Suburb, State and Postcode. It will then self-populate the spaces as below. Then click "Edit Address"

|   | Suburb *     | State * | Postcode * |
|---|--------------|---------|------------|
|   | LILYDALE     | VIC     | 3140       |
| ( | Edit Address |         |            |

5. Once these are both self-populated with the correct information, you can then select your preferred shipping method with lots of different standard and express options:

| SHIPPING METHOD                                                                                                    |
|----------------------------------------------------------------------------------------------------|
| <ul> <li>PICKUP @ Patrolapart Lilydale , 39 Industrial Park Drive , Lilydale, Victoria 3140.</li> <li>Please call us to confirm that your order is ready for Contactless collection.</li> <li>\$2.50 approach. Standard. (2 hyperparent days)</li> </ul> |
| <ul> <li>\$6.50 - eParcel - Standard - [z business days]</li> <li>\$11.78 - eParcel Express - Express - [1 business day]</li> <li>\$15.59 - Star Track Premium - Express - [1 business day]</li> </ul>                                                   |
| ○ \$19.28 - Star Track - Standard - [1 business day]                                                                                                    |
| \$22.27 - TNT Overnight Express - Express - [1 business day]                                                                                                    |
| V \$40.49 - INI - Standard - [1 business day]                                                                                                    |

- Once you have selected your desired shipping method, you should then be able to select "CONTINUE" and it will take you to the payment screen to complete your order.
  - If you continue to have issues, please send us an email at <u>esales@patrolapart.com.au</u> or call us on 03 9735 9099.

8. Thanks 😊